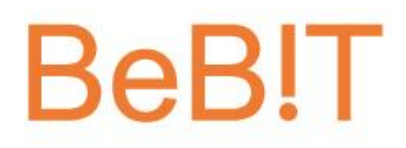

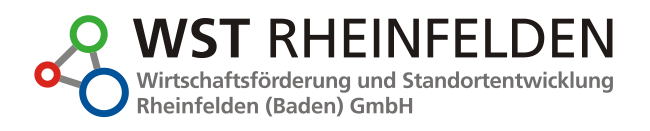

### Benutzerhandbuch für Ausbildungsbetriebe

Wirtschaftsförderung und Standortentwicklung Rheinfelden (Baden) GmbH Karl-Fürstenberg-Straße 17 79618 Rheinfelden (Baden) Telefon +49 (0) 7623 / 96687-0 Fax +49 (0) 7623 / 96687-28 Mail info@wst-rheinfelden.de Web www.wst-rheinfelden.de

Geschäftsführer Elmar Wendland Aufsichtsratsvorsitzender Klaus Eberhardt Registergericht Freiburg HRB-Nr. 710801 Steuer-Nr. 11089/13354 Sparkasse Lörrach-Rheinfelden IBAN DE42 6835 0048 0001 0900 91 SWIFT/BIC SKLODE66XXX Konto-Nr. 1090091; BLZ 683 500 48

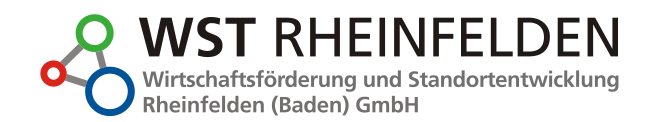

| I. Allgemeine Informationen                      | 2  |
|--------------------------------------------------|----|
| II. Start                                        | 3  |
| III. Neues Firmen-Profil anlegen                 | 4  |
| IV. Bearbeitung eines vorhandenen Firmen-Profils | 11 |
| V. Fragen und Support                            | 12 |

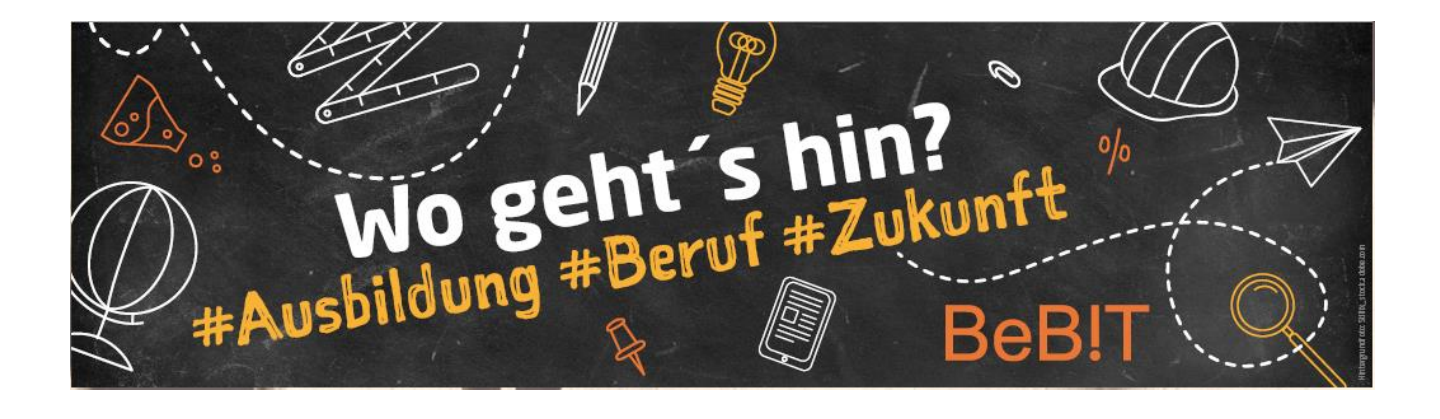

#### I. Allgemeine Informationen

Der etablierte Rheinfelder Berufs- und Bildungsinformationstag (kurz BeB!T) hat sich breiter aufgestellt. Ein Bündnis aus Gertrud-Luckner-Realschule, WST Rheinfelden (Baden) GmbH und Stadtverwaltung Rheinfelden (Baden) wird zukünftig für die Organisation der Ausbildungsbörse verantwortlich sein.

Erstes Ergebnis dieser Kooperation ist die neue Website <u>www.bebit-rheinfelden.de</u>. Hier steht ganzjährig eine Informationsplattform zur Verfügung, auf der regionale Betriebe ihr Ausbildungsangebot präsentieren und interessierte Schüler sich über Möglichkeiten nach dem Schulabschluss informieren können. Darüber hinaus werden weitergehende Informationen zur Berufsorientierung, zu Fördermöglichkeiten sowie regionalen Terminen aufgelistet.

Alle Ausbildungsbetriebe in Rheinfelden (Baden) und regionalem Umkreis sind eingeladen, dies kostenfreie Möglichkeit zur digitalen Präsentation ihres Unternehmens zu nutzen und ihr spezifisches Ausbildungsangebot auf der Informationsplattform darzustellen.

Auf den nachfolgenden Seiten wird bildgestützt erklärt, wie in wenigen Schritten ein Firmen-Profil angelegt und aktualisiert werden kann.

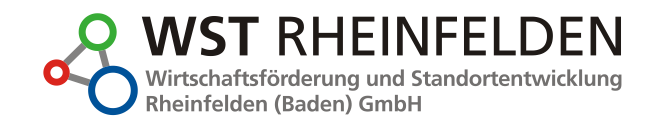

#### II. Start

Sie erreichen die Startseite über die offizielle URL www.bebit-rheinfelden.de.

Um zu beginnen, klicken Sie auf der Startseite rechts oben auf die Rubrik "Login für Unternehmen" (siehe schwarzer Kreis).

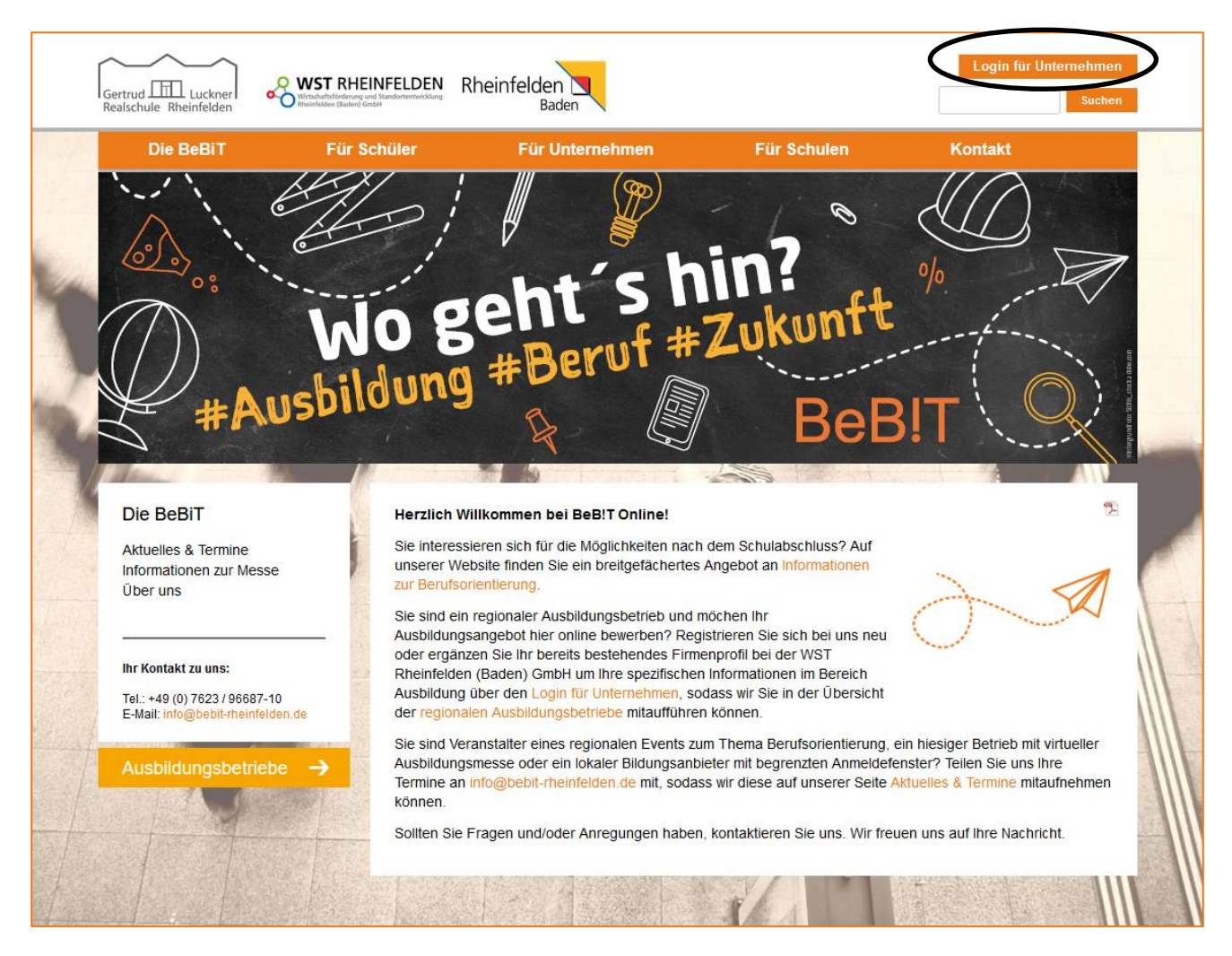

Über das Menü "Für Unternehmen" kommen Sie auch auf die Seite "Login für Unternehmen".

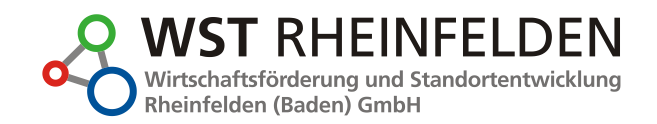

#### III. Neues Firmen-Profil anlegen

Wählen Sie auf der Seite "Login für Unternehmen" das linke Feld (siehe schwarzer Kreis) und klicken Sie auf "Neuen Eintrag einreichen".

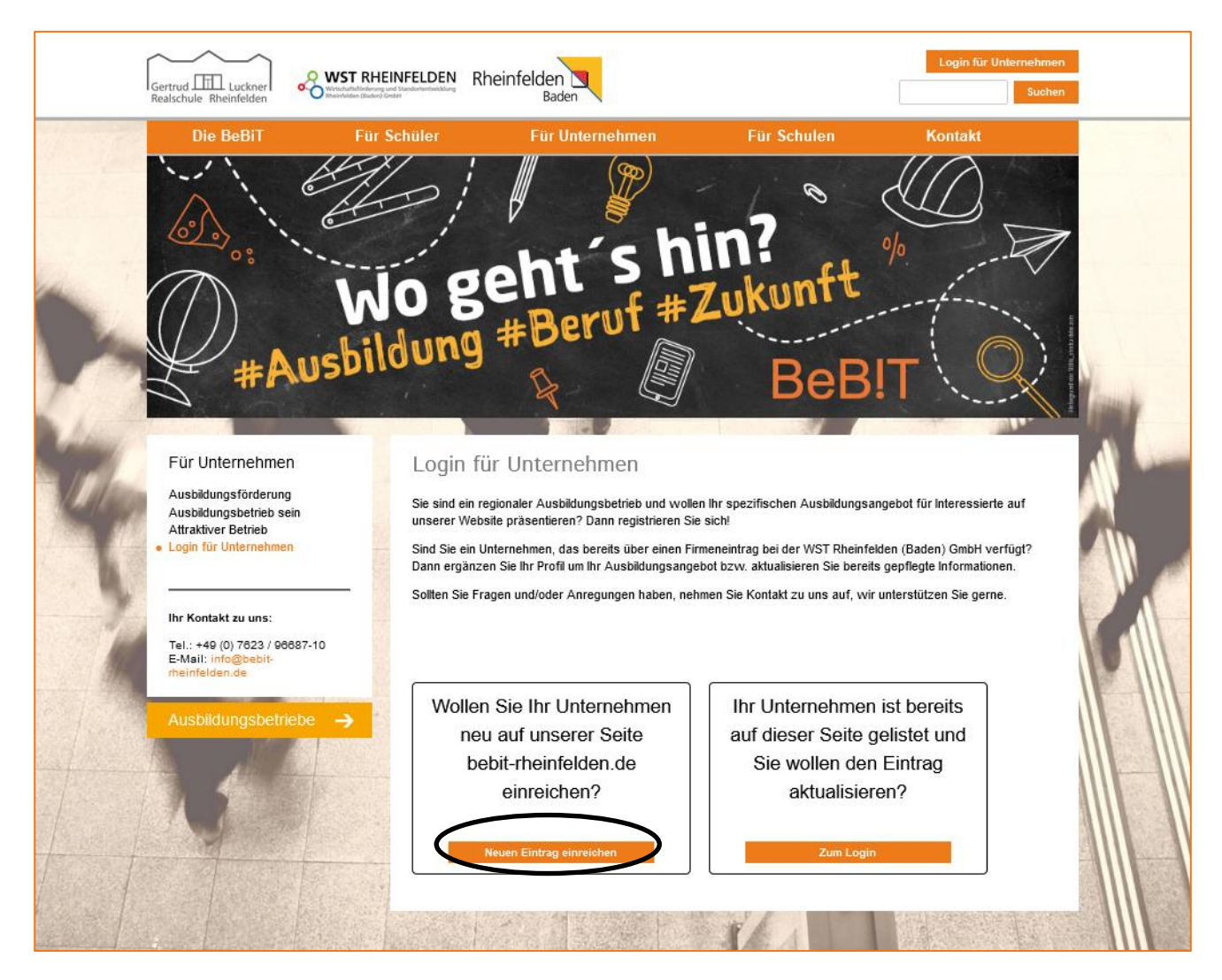

Es öffnet sich die Eingabemaske Informationen über für Gewerbe.

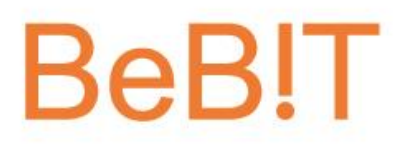

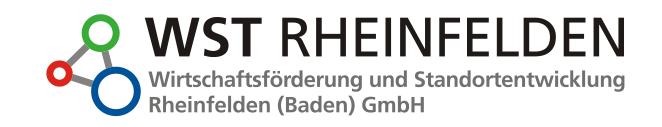

Im ersten Schritt tragen Sie die **allgemeinen Informationen** zu Ihrem Unternehmen ein, wie den Gewerbenamen und eine **Beschreibung des Gewerbes**. Für die Beschreibung können Sie eine eigens formulierte Beschreibung Ihres Betriebes nutzen. Wählen Sie die **Branchen-Zuordnung** und wenn gewünscht, bis zu zehn **Schlagworte**. Unter Verwendung der Suchfunktion werden Sie auch über die angegebenen Schlagworte gefunden.

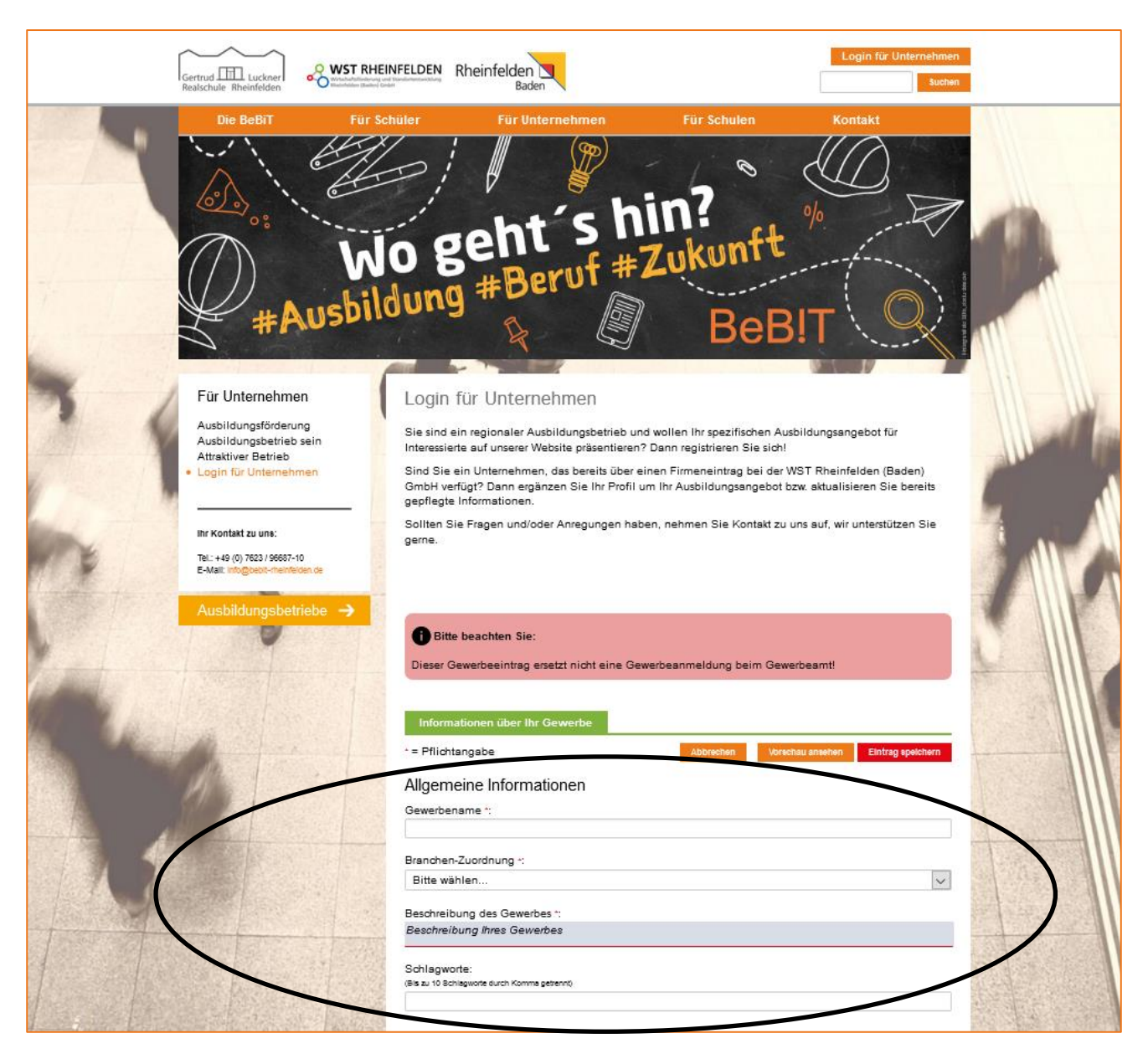

**ZUR INFO:** Die Eingabemaske von "Login für Unternehmen" auf <u>www.bebit-rheinfelden.de</u> gehört zu der Firmendatenbank auf <u>www.wirtschaft-rheinfelden.de</u>. Langfristig gesehen sollen Betriebe die Möglichkeit erhalten, über einen Zugang mehrere Portale der WST Rheinfelden (Baden) GmbH ihren Informationen zu bespielen können. Eine gesonderte Information hierzu folgt zeitnah. Bei Fragen und/oder Anregungen können Sie die WST Rheinfelden (Baden) GmbH natürlich kontaktieren.

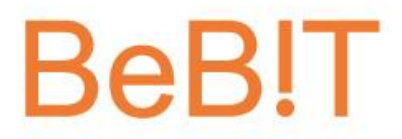

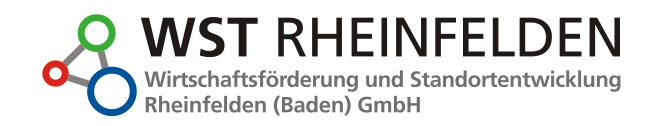

Nun folgt der BeB!T-spezifische Teil der Datenbank. Unter Ausbildung haben Sie die Möglichkeiten einen einleitenden Teaser-Text zu Ihrem Ausbildungsangebot zu notieren.

Darauffolgend haben Sie die Möglichkeit einen längeren Beschreibungstext zu notieren, Ihre Ausbildungsberufe durch Komma-Trennung aufzulisten und Angaben zur Verfügbarkeit von Ausbildungsplätzen zu machen. Darüber hinaus können Sie den Link zu Ihrer Ausbildungsseite der Firmenwebsite sowie einen zusätzlichen Link (z.B. Youtube) einpflegen.

| Ausbildung                                                                                                  |                                                       |
|----------------------------------------------------------------------------------------------------|-------------------------------------------------------|
| Teaser-Text:                                                                                                |                                                       |
| Ausbildung, die Spaß macht!                                                                                 |                                                       |
| Weitere Beschreibungsmögli<br>(z.B. Informationen zu ihrem Ausbildungsen B /                                |                                                       |
| Lass uns gemeinsam zu neuen Abenteben auton<br>dir einen vielfältigen Arbeitsten im <mark>Traumberuf</mark> | eunen ind starte deine Ausbildung bei uns! Wir bieten |
| Ausbildungsberufe *:                                                                                        |                                                       |
| (Bis zu 10 Berufe durch Komma getrennt)                                                                     |                                                       |
|                                                                                                    |                                                       |
| Freie Ausbildungsplätze im laufenden Kalend                                                                 | deriahr (2021)                                        |
| Freie Ausbildungsplätze im kommenden Kale                                                                   | enderjahr (2022)                                      |
| Link zur Aushildungsseite der Eirmenwehsite                                                                 | Weiterer Link:                                        |
| Chik zur Ausbridungsseite der Finnenwebsite.                                                                |                                                       |
|                                                                                                    | (z.B. Youtube oder eigene Film/Medien-Seite)          |
|                                                                                                    |                                                       |
|                                                                                                    |                                                       |
|                                                                                                    |                                                       |

**Tipp:** Wenn Sie einzelne Textelemente markieren, öffnet sich ein kleines Menü-Band zur Formatierung (siehe schwarzer Kreis).

**WICHTIG:** Bitte beachten Sie, dass zum Jahreswechsel 31.12. / 01.01. die Jahreszahlen bzgl. freien Ausbildungsplätzen angepasst werden. Das kommende Kalenderjahr wird zum laufenden Kalenderjahr und Ihr Ausbildungsplatzangebot muss durch Sie aktualisiert werden.

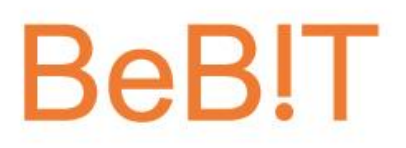

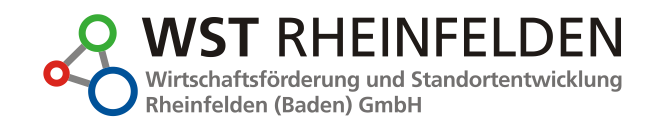

Anschließend folgen Eingaben zur allgemeinen Geschäftsadresse, mit zentraler Rufnummer und E-Mailadresse.

| Geschäftsad                      | resse                 |                                        |
|----------------------------------|-----------------------|----------------------------------------|
| Straße *:                        |                       | Nr. *:                                 |
|                                  |                       |                                        |
| PLZ *:                           | Ort *:                |                                        |
| 79618                            | Rheinfelden (Baden)   |                                        |
| Telefon Festnetz:                |                       | Mobil:                                 |
| 07623 / 12345                    |                       |                                        |
| Whatsapp Busine<br>+491705551234 | ss Nummer:<br>56      |                                        |
| E-Mail-Adresse *:                |                       | Internet-Seite (URL):                  |
|                                  |                       | http://www.meingewerbe.de              |
| Facebook-Seite:                  |                       | Instagram-Seite:                       |
| https://www.facea                | book.com/meingewerbe/ | https://www.instagram.com/meingewerbe/ |
|                                  |                       |                                        |

**WICHTIG:** Sollten Sie Ihre Zugangsdaten in der Zukunft mal vergessen und diese neu anfordern müssen, wird ein Reminder an die hier notierte E-Mailadresse gesendet. Wählen Sie somit möglichst eine zentrale E-Mailadresse und keine personenbezogenen. Natürlich können Sie uns aber auch direkt kontaktieren, sollten Sie Ihre Zugangsdaten nicht mehr kennen und die E-Mailadresse nicht mehr existieren.

Führen Sie nun die Kontaktperson für den Bereich Ausbildung in Ihrem Haus auf. Möglichst mit direkter Telefonnummer und E-Mailadresse.

| Kontaktperson   |           |
|-----------------|-----------|
| Vorname:        | Nachname: |
| ·               |           |
| Telefon direkt: | E-Mail:   |
|                 | ,         |

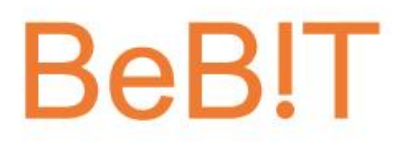

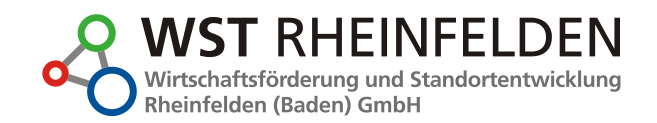

Nun folgt die Vergabe der Zugangsdaten.

| Zugangsdaten      |                               |  |
|-------------------|-------------------------------|--|
| Benutzername *:   |                               |  |
|                   |                               |  |
| Neues Passwort *: | Neues Passwort wiederholen 1: |  |
|                   |                               |  |
|                   |                               |  |

Klicken Sie anschließend auf "Eintrag speichern". Sollten Felder unausgefüllt sein oder Einträge unzulässig, erhalten Sie eine Fehlermeldung.

Ihre Angaben enthalten noch Fehler. Bitte korrigieren Sie diese zuerst, um den Eintrag speichern zu können:

Sind alle Felder korrekt ausgefüllt, ist Ihr Eintrag erfolgreich eingereicht. Im Anschluss klicken Sie auf **Bilder hinzufügen**.

| Ihr Eintrag w                | rde erfolgreich eingereid               | ht.                 |                       |                            |
|------------------------------|-----------------------------------------|---------------------|-----------------------|----------------------------|
| Bitte beachte<br>Webseite ab | n Sie: der Eintrag wurde<br>ufbar sein. | automatisch zur Prü | fung vorgesehen und v | vird solange nicht auf der |
|                              |                                         |                     |                       | Didechiermführe            |
|                              |                                         |                     |                       | Bilder ninzufügen          |

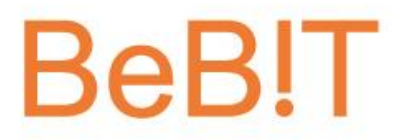

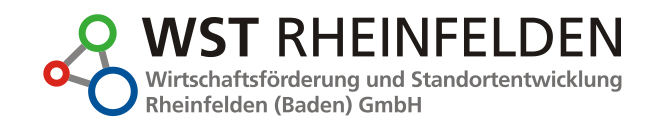

Wählen Sie zunächst Ihr Unternehmenslogo aus. Klicken Sie dazu unter Logo im gestrichelten Kasten auf "Datei wählen…" (siehe schwarzer Kreis). Daraufhin öffnet sich Ihr Explorer, aus dem Sie Ihre gewünschte Bilddatei auswählen. Optional können Sie aber auch via Drag & Drop eine Datei aus Ihrem Explorer anklicken (1x) und in das gestrichelte Kästen ziehen. Es werden Dateien in den Formaten JPG, PNG und GIF unterstützt.

**Tipp:** Wählen Sie für eine optimale Darstellung eine Bilddabei im Querformat oder in quadratischer Form.

| Informationen über Ihr Gewerbe                     | Bilder und Logo                    | Medien                  |                    |
|----------------------------------------------------|------------------------------------|-------------------------|--------------------|
|                                                    |                                    |                         |                    |
| * = Pflichtangabe                                  | Abmelden                           | Vorschau ansehen        | Eintrag speichern  |
| Logo                                               |                                    |                         |                    |
| Hier können Sie Ihr Firmen-Logo hochlader<br>wird. | n, welches Ihr Unternehm           | en an verschiedenen Ste | ellen präsentieren |
| Es werden nur Bilder des Typs .jpg, .png og        | der .gif akzeptiert.               |                         |                    |
| Ziehen Sie eine Datei i<br>klicken Sie auf         | n diesen Bereich<br>'Datei wählen' | oder                    | atei wählen        |

Bei Bedarf können Sie über die Schaltfläche Logo entfernen den Vorgang wiederholen.

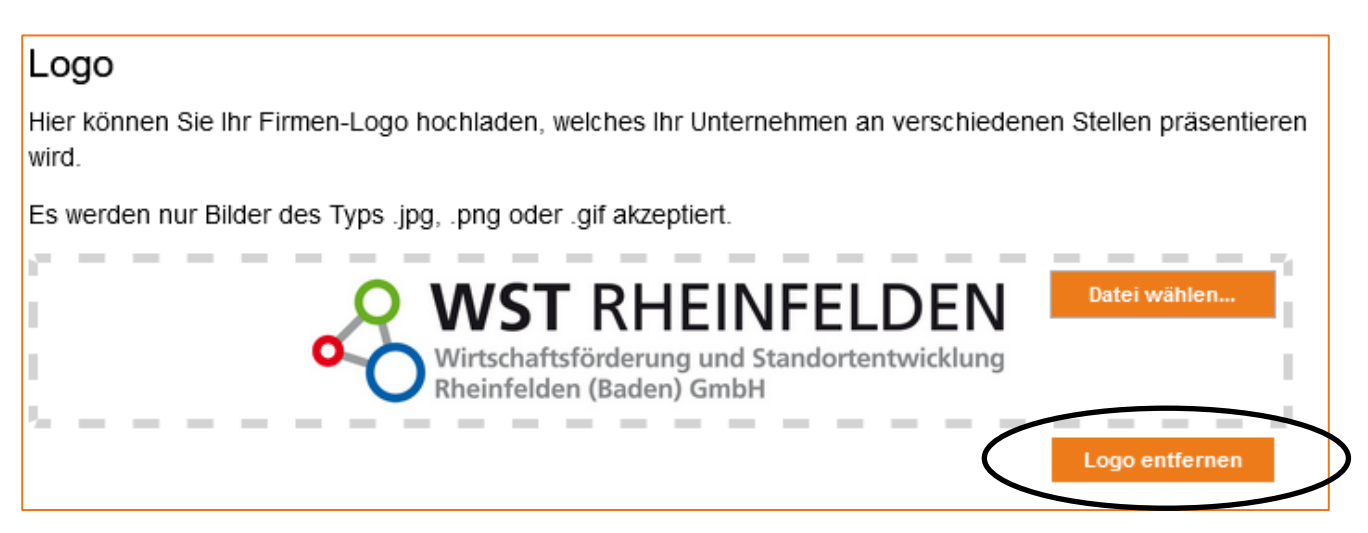

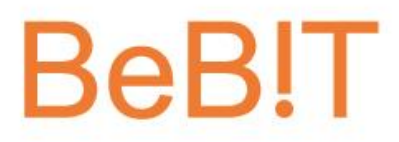

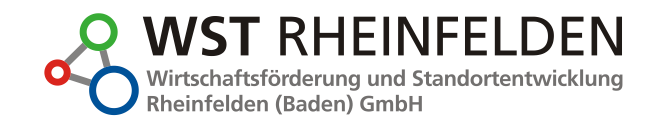

Wählen Sie bei Bedarf anschließend unter **Bilder** "Dateien wählen…" weitere Fotos von Ihrem Unternehmen aus (siehe schwarzer Kreis). Wiederholen Sie den Schritt, den Sie bereits bei Logo vorgenommen haben. Es werden Dateien in den Formaten JPG, PNG und GIF unterstützt.

**Tipp:** Wählen Sie auch hier für eine optimale Darstellung eine Bilddabei im Querformat oder in quadratischer Form.

#### Bilder

Sie können maximal 5 Bilder hinzufügen, die auf Ihrer Unternehmens-Seite angezeigt werden.

Bitte beachten Sie, dass die Bilder im Querformat vorliegen sollten. Das Bild, welches Sie als Vorschaubild auswählen, wird in der Übersicht Ihr Unternehmen präsentieren.

Die Bilder werden sofort hinzugefügt oder gelöscht - Sie brauchen nicht auf 'Eintrag speichern' klicken.

| $\mathbf{r}^{*}$ | - | - | - | -     | -    | -    | _    | -     | -     | -      | -    | -    | -    | -    | _ | - | - |   |    | -      | -     |     |     |   |
|------------------|---|---|---|-------|------|------|------|-------|-------|--------|------|------|------|------|---|---|---|---|----|--------|-------|-----|-----|---|
| I.               |   |   |   | Zie   | hen  | Sie  | Bild | der i | n di  | eser   | n Be | reic | h od | er   |   |   |   |   | Di | ateier | ı wäh | len |     | ノ |
| I.               |   |   |   | klick | en s | Sieł | dick | en S  | Sie a | auf 'l | Date | eien | wäh  | len' |   |   |   |   |    |        |       |     | 1.  |   |
| 5                | - | - | - | -     | -    | -    | -    | -     | -     | -      | -    | -    | -    | -    | - | - | - | - | -  | -      | -     | -   | ч., |   |

Sollten Sie Informationsmaterialien hochladen wollen, können Sie dies über Medien tun. Hierfür – wie bei Logo und Bilder auch – die Schaltfläche "Dateien wählen…" nutzen.

| Informationen über Ihr Gewerbe Bild                                                              | ier und Logo                       | Medien                  |                   |
|--------------------------------------------------------------------------------------------------|------------------------------------|-------------------------|-------------------|
| * = Pflichtangabe                                                                                | Abmelden                           | Vorschau ansehen        | Eintrag speichern |
| Hier können Sie eigene Videos oder Dokumente h<br>Beispielsweise einen Rundgang durch Ihre Räuml | iochladen.<br>ichkeiten oder weite | re Informationen zur Au | usbildung.        |
| Die Daten werden sofort hinzugefügt oder gelösch                                                 | it - Sie brauchen nic              | ht auf 'Eintrag speiche | rn' klicken.      |
| Achtung: Es sind nur die Dateitypen PDF und MF<br>Genutzter Speicherplatz: 0,0 MB von max. 50 M  | ⁰4/WEBM/OGG erla≀<br>∕IB.          | ubt.                    |                   |
| Ziehen Sie Dateien in dies<br>klicken Sie klicken Sie auf                                        | en Bereich oo<br>'Dateien wähl     | der<br>len'             | teien wählen      |

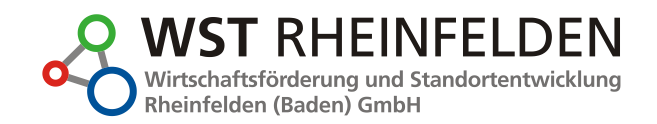

### IV. Bearbeitung eines vorhandenen Firmen-Profils

Wählen Sie in der Rubrik Händler-Login das rechte Feld (siehe schwarzer Kreis) und klicken Sie auf Zum Login.

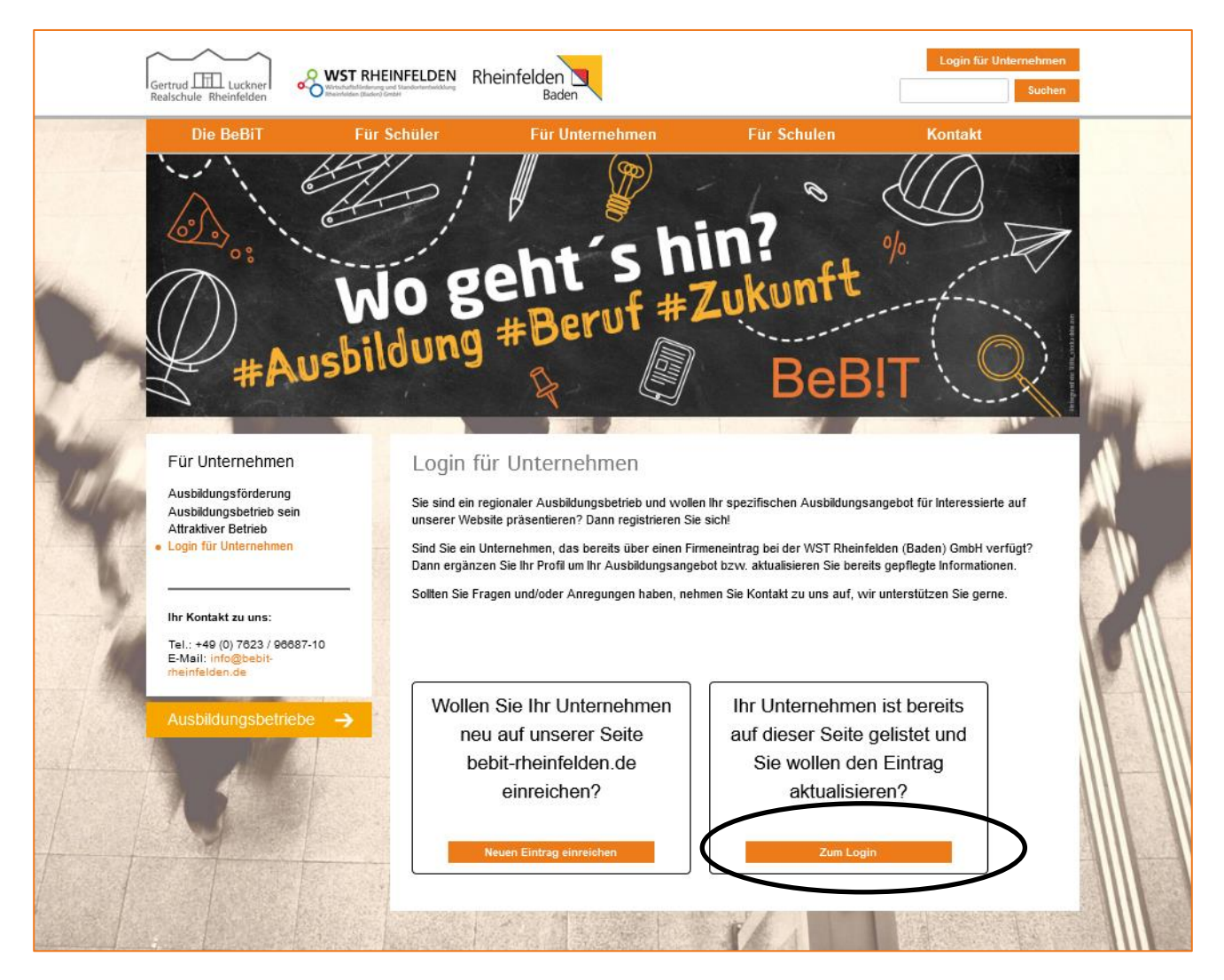

**Passwort bekannt:** Tragen Sie Ihren Benutzernamen und Ihr Persönliches Passwort ein. Klicken Sie anschließend auf Anmelden.

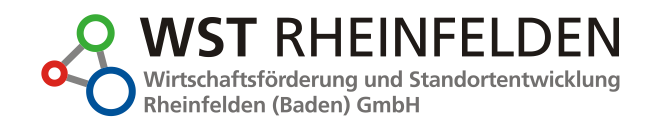

| WST Rheinfelden (Baden) GmbH<br>Persönliches Passwort: | Benutzername:   |                                 |          |  |
|--------------------------------------------------------|-----------------|---------------------------------|----------|--|
| Persönliches Passwort:                                 | WST Rheinfeld   | en (Baden) GmbH                 |          |  |
|                                                        | Persönliches Pa | sswort:                         |          |  |
|                                                        | •••••           | •••••                           |          |  |
| Benutzername/Passwort vergessen Anmelden               |                 | Benutzername/Passwort vergessen | Anmelden |  |

Passwort unbekannt: Klicken Sie auf Benutzername/Passwort vergessen (Roter Kasten).

| Bitte geben Sie Ihren Benutzernamen oder die hinterlegte E-Mail-Adresse ein und wir senden Ihnen ein neues<br>Passwort per E-Mail zu. |
|----------------------------------------------------------------------------------------------------|
| Benutzername oder E-Mail:                                                                                                    |
| info@wst-rheinfelden.de                                                                                                    |
| Sollten Sie Ihren Benutzernamen und Ihre E-Mail-Adresse, mit der Sie sich damals registriert hatten, nicht mehr wissen,               |
| kontaktieren Sie uns bitte telefonisch unter 07623 9668710 oder per E-Mail: info@bebit-rheinfelden.de.                                |
| Abbrechen Neues Passwort anfordern                                                                                                    |

Zur Vergabe eines neuen Passworts tragen Sie Ihren Benutzernamen in das Textfeld ein. Klicken Sie auf das darunter befindliche Feld links neben "Ich bin mir nicht sicher, ob die damals angegebene E-Mail-Adresse noch korrekt ist. Bitte Passwort an folgende Adresse senden." und anschließend auf Neues Passwort anfordern.

Sie erhalten eine E-Mail mit einem Aktivierungslink an die angegebene E-Mail-Adresse. Klicken in der E-Mail auf den Link. Sie kommen so in Ihren Unternehmensaccount und können bei unter Zugangsdaten ein neues Passwort vergeben.

Anschließend können Sie Änderungen, wie in den vorangegangenen Seiten beschrieben, bei Allgemeine Informationen vornehmen, Logo/Bilder oder andere Medien aktualisieren.

#### V. Fragen und Support

Sie haben Fragen und/oder Anregungen zur Informationsplattform? Sie benötigen Unterstützung bei der Nutzung der Plattform? Dann wenden Sie sich gerne an uns!

Wirtschaftsförderung und Standortentwicklung Rheinfelden (Baden) GmbH Karl-Fürstenberg-Straße 17 79618 Rheinfelden (Baden) Telefon: 07623 / 96687-10 E-Mail: info@bebit-rheinfelden.de